Création serveur mail avec HMAILSERVER.

Il va nous falloir framework 2.0, cependant. Les sources de celle-ci n'existe plus. Il faut donc passer par la commande suivante pour l'installer.

Ouvrir une invite de commande en administrateur et taper la commande « **dism /online /enable-feature /featurename:netfx3 /all** »

| 💷 Exéd           | uter ×                                                                                                    |
|------------------|----------------------------------------------------------------------------------------------------|
| ۸                | Entrez le nom d'un programme, dossier, document ou<br>ressource Internet, et Windows l'ouvrira pour vous. |
| <u>O</u> uvrir : | cmd v                                                                                                    |
|                  | Cette tâche sera créée avec les autorisations d'administrateur.                                           |
|                  | OK Annuler Parco <u>u</u> rir                                                                             |

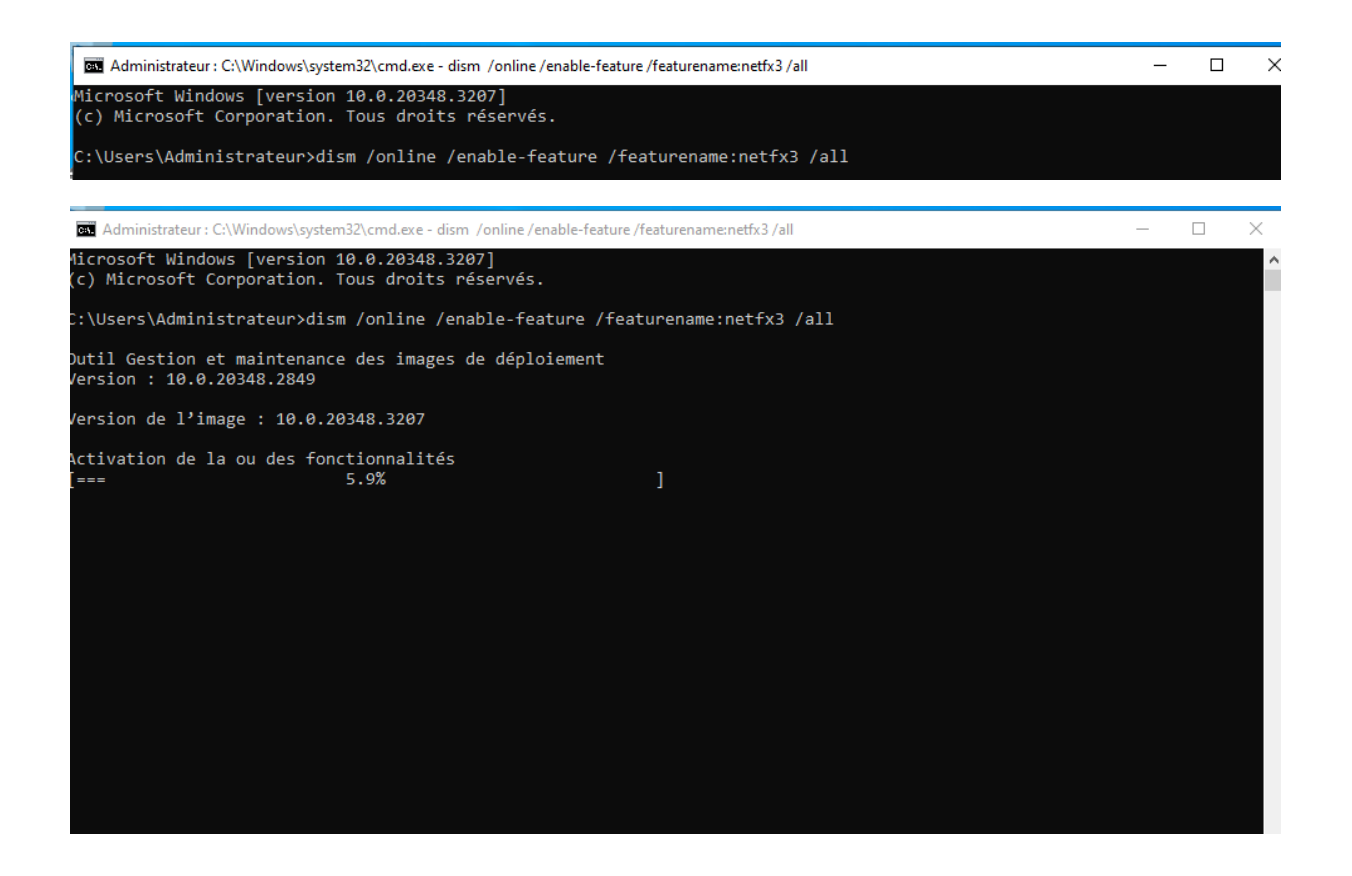

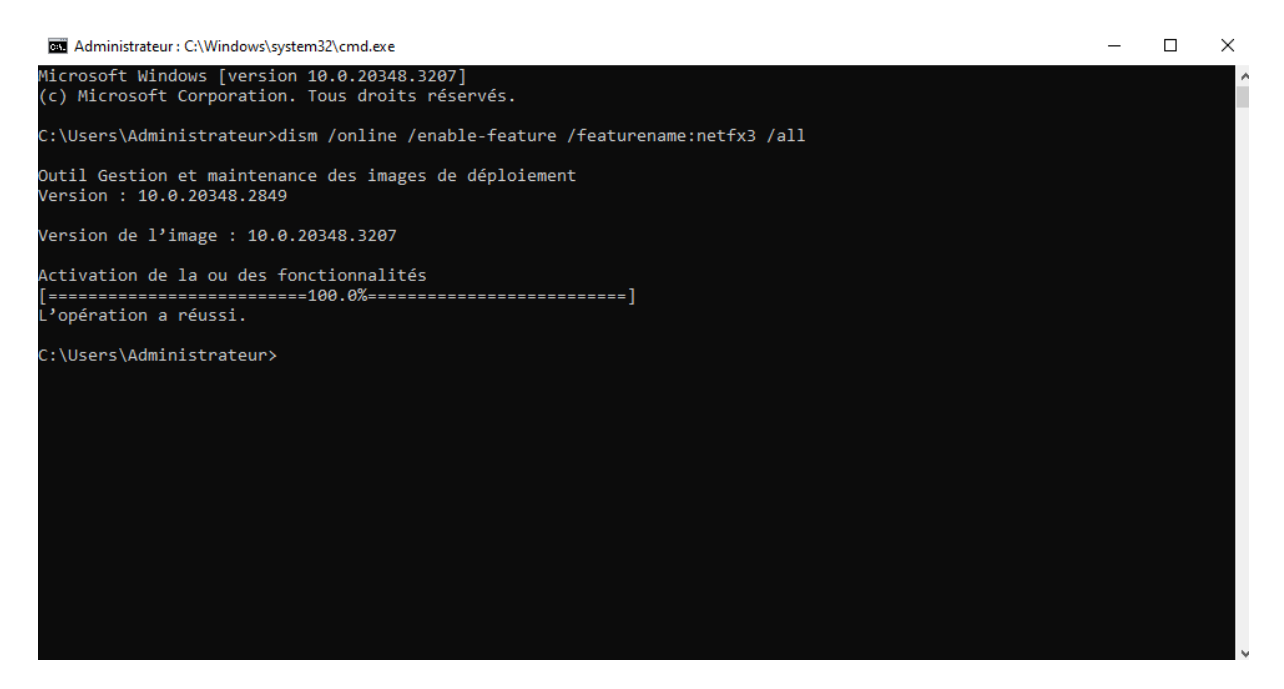

Il faut ensuite télécharger hmailserver sur le site et le lancer

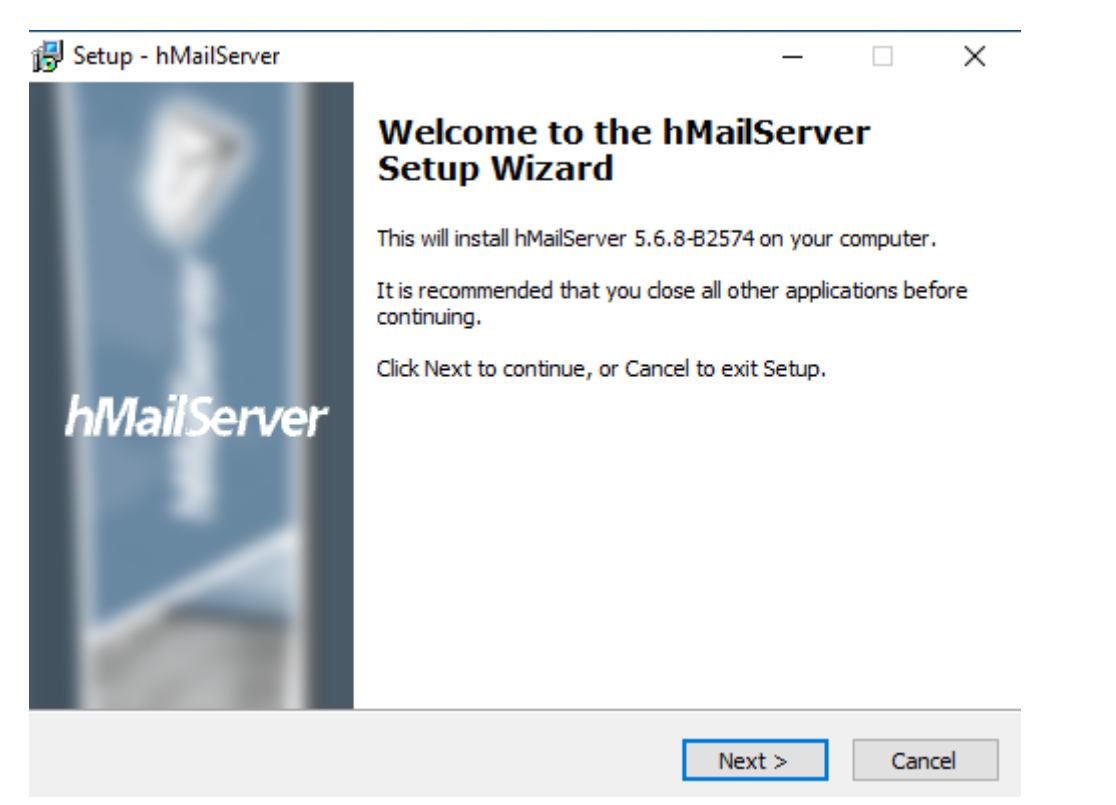

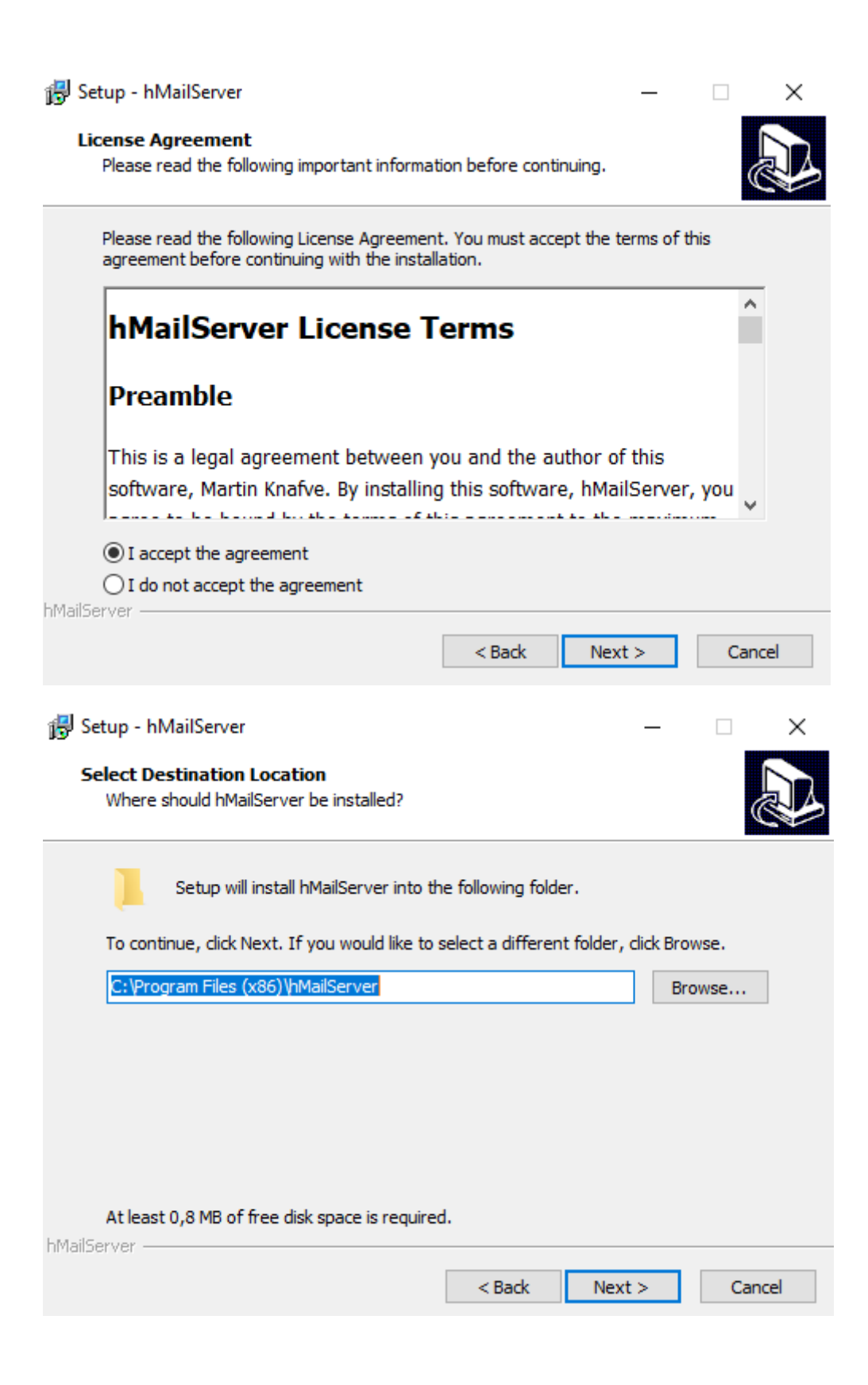

| 👸 Set   | tup - hMailServer                                                                                        |           |          | _        |                    | ×  |
|---------|----------------------------------------------------------------------------------------------------|-----------|----------|----------|--------------------|----|
| Se      | lect Components<br>Which components should be installed?                                                 |           |          |          |                    | j) |
|         | Select the components you want to install; clear the install. Click Next when you are ready to continue. | ne compon | ents you | do not v | vant to            |    |
|         | Full installation                                                                                        |           |          |          | ~                  |    |
|         | Server<br>Administrative tools                                                                           |           |          |          | 12,0 MB<br>10,2 MB |    |
|         | Current selection requires at least 13,8 MB of disk                                                      | space.    |          |          |                    |    |
| hMailbe | <pre>rver</pre>                                                                                          | Back      | Next     | >        | Cano               | el |
| 👘 Se    | tup - hMailServer                                                                                        |           |          | _        |                    | ×  |
| 50      | elect database server type<br>Database type                                                              |           |          |          | ¢                  |    |

|               | • Use built-in database engine (Microsoft SQL Compact)      |
|---------------|-------------------------------------------------------------|
|               | ○ Use external database engine (MSSQL, MySQL or PostgreSQL) |
|               | More information                                            |
|               |                                                             |
| hMailServer - | < Back Next > Cancel                                        |

| 🔀 Setup - hMailServer                                                         | _      |        |        | ×    |
|-------------------------------------------------------------------------------|--------|--------|--------|------|
| Select Start Menu Folder<br>Where should Setup place the program's shortcuts? |        |        |        | Ð    |
| Setup will create the program's shortcuts in the following St                 | tart M | lenu f | older. |      |
| To continue, click Next. If you would like to select a different folder,      | click  | Brows  | se.    |      |
| hMailServer                                                                   |        | Brow   | /se    |      |
|                                                                               |        |        |        |      |
|                                                                               |        |        |        |      |
|                                                                               |        |        |        |      |
|                                                                               |        |        |        |      |
| Don't create a Start Menu folder                                              |        |        |        |      |
| < Back Nex                                                                    | :t >   |        | Ca     | ncel |

Mettre un mot de passe, celui-ci nous permettra de nous connecter à la console d'administration par la suite.

| 🛃 Setup - hMailServer                                                                                                 |                                                                        | ·                                         |                       | $\times$ |
|----------------------------------------------------------------------------------------------------|------------------------------------------------------------------------|-------------------------------------------|-----------------------|----------|
| hMailServer Security                                                                                                  |                                                                        |                                           |                       |          |
| Specify main password                                                                                                 |                                                                        |                                           |                       |          |
| The installation program will now cre<br>rights. Please enter a password belo<br>manage your hMailServer installation | eate a hMailServer us<br>w. You will need this<br>n, so please remembe | er with admini<br>password to be<br>r it. | stration<br>e able to |          |
| Password:                                                                                                    |                                                                        |                                           |                       | _        |
|                                                                                                    |                                                                        |                                           |                       |          |
| Confirm password:                                                                                                    |                                                                        |                                           |                       | _        |
|                                                                                                    |                                                                        |                                           |                       |          |
|                                                                                                    |                                                                        |                                           |                       |          |
|                                                                                                    |                                                                        |                                           |                       |          |
|                                                                                                    |                                                                        |                                           |                       |          |
| hMailServer                                                                                                    |                                                                        |                                           |                       |          |
|                                                                                                    | < Back                                                                 | Next >                                    | Ca                    | ncel     |

![](_page_5_Picture_0.jpeg)

Il suffit maintenant de se connecter avec le mot de passe que l'on a rentrer lors de l'installation

| Connect                |                                                              |                        | - 🗆 ×                 |
|------------------------|--------------------------------------------------------------|------------------------|-----------------------|
| Host name<br>localhost | hMailServer Usemame<br>Administrator                         |                        | Add<br>Edit<br>Remove |
| Automatically          | connect on start-up                                          | Connect                | Cancel                |
| Connect                |                                                              |                        | >                     |
| Host name<br>localhost | hMailServer Usemame<br>Administrator<br>hMailServer password |                        | Add                   |
|                        | Please enter the hMailServer password.                       | What is this<br>Cancel | Remove                |
| Automatically          | connect on start-up                                          | Connec                 | ect Cancel            |

Il faut maintenant crée notre domaine pour notre mail. Pour cela, aller dans l'onglet « domains » et cliquer sur « add domain »

| light hMailServer Administrator - [localhost]                    |                                          | _ | × |
|------------------------------------------------------------------|------------------------------------------|---|---|
| File Help                                                        |                                          |   |   |
| Welcome<br>Status<br>Domains<br>Rules<br>Settings<br>I Utilities | Welcome<br>Getting started<br>Add domain |   |   |

Mettre le nom de notre domaine. Ne pas oublier de cliquer sur « enabled » et « save »

| 😼 hMailServer Administrator - [localhost]                                                                                                    | - |      | × |
|----------------------------------------------------------------------------------------------------|---|------|---|
| File Help                                                                                                    |   |      |   |
| Welcome<br>Status<br>Domains<br>Rules<br>Utilities<br>Utilities<br>General Names Signature Limits DKIM Signing Advanced<br>Domain<br>Deckerich.com<br>Fnabled<br>Help |   | Save |   |
|                                                                                                    |   | Exit |   |

Nous allons maintenant crée un utilisateur.

| Welcome                                                                                                    | Accounts                                                                                                    |   |
|----------------------------------------------------------------------------------------------------|----------------------------------------------------------------------------------------------------|---|
| Jatus         Domains         Jeckerich.com         Accounts         Aliases         Distribution lists         Rules         Settings         Image: Settings         Image: Settings                            | Name Enabled Add<br>Edit<br>Remove                                                                                                    |   |
| localhost]                                                                                                    |                                                                                                    | × |
| File       Help         Welcome       Status         Domains       Domains         Deckerich.com       Accounts         Accounts       Status         Rules       Settings         Total Utilities       Vilities | General Auto-reply Forwarding Signature External accounts Rules Active Directory Adva         Address         test       @ beckerich.com         Password         Size (MB)       Maximum size (MB)         0 |   |
|                                                                                                    | Exit                                                                                                    |   |

Il faut aller désactiver l'auto-ban. Ce n'est pas obligatoire mais fortement conseiller pour éviter tout futur blocage.

| 1 | ß   | hMailServer Administrator - [localhost]                                                                                                    |                                                                                                    | -                                   |      |                           | × |
|---|-----|----------------------------------------------------------------------------------------------------|----------------------------------------------------------------------------------------------------|-------------------------------------|------|---------------------------|---|
| h | Fil | le Help                                                                                                    |                                                                                                    |                                     |      |                           |   |
|   |     | <ul> <li>Domains</li> <li>beckerich.com</li> <li>Accounts</li> <li>Aiases</li> <li>Distribution lists</li> <li>Rules</li> <li>Settings</li> <li>Protocols</li> <li>SMTP</li> <li>POP3</li> <li>IMAP</li> <li>Anti-spam</li> <li>DNS blacklists</li> <li>SURBL servers</li> <li>Greylisting</li> <li>White listing</li> <li>Advanced</li> <li>Auto-ban</li> <li>SSL certificates</li> <li>IP Ranges</li> <li>Incoming relays</li> <li>Mirror</li> <li>Server messages</li> <li>SSL/TLS</li> <li>Scripts</li> <li>TCP/IP ports</li> </ul> | Auto-ban         Inabled         Max invalid logon attempts         3         Minutes before reset         30         Minutes to auto-ban         60         Please note         The auto-ban functionality blocks IP addresses. If too many invalid made from a specific IP address, that IP address will be banned.         If you are running a web mail system, this means that the webmail many invalid logon attempts are made on it.         More details         Help | l logon attempts<br>system may be b | have | been<br>d, if too<br>Save |   |
|   |     |                                                                                                    |                                                                                                    |                                     |      | Exit                      |   |

Il faut ensuite paramétrer le SMTP pour ajouter le nom de notre serveur afin de pouvoir envoyer des mails en interne.

| Eile       Help         Domains       SMTP         Sectors       General         Distribution lists       Delivery of e-mail         Rules       Settings         Settings       Go         Settings       Local host name         SMTP       ADSERV       |      |  |
|----------------------------------------------------------------------------------------------------|------|--|
| Domains     Delivery of e-mail Statistics RFC compliance Advanced     Delivery of e-mail Statistics RFC compliance Advanced     Delivery of e-mail     Number of retries     Minutes between every retry     4     60     Local host name     ADSERV       |      |  |
| IMAP   Anti-spam   SURBL servers   SURBL servers   SURBL servers   Surplisting   White listing   White listing   Advanced   Advanced   Advanced   Advanced   Advanced   Incoming relays   Incoming relays   Server messages   St./TLS   Scripts   Intitiae | Save |  |
|                                                                                                    | Exit |  |

Voilà notre serveur est maintenant prêt. Nous n'avons pas d'erreur affiché

| 鵦 hMailServer Administrator - [localhost]                                                                                                    |                                                                                                    |                                                                                                    | – 🗆 X            |
|----------------------------------------------------------------------------------------------------|----------------------------------------------------------------------------------------------------|----------------------------------------------------------------------------------------------------|------------------|
| File Help                                                                                                    |                                                                                                    |                                                                                                    |                  |
| File Help<br>Welcome<br>Status<br>Domains<br>MLV-SVR-MAIL<br>Accounts<br>Utilisateur@MLV-SVR-MAIL<br>Aliases<br>Distribution lists<br>Rules<br>Frotocols<br>Settings<br>Protocols<br>Status<br>POP3<br>MIAP<br>Anti-spam<br>Anti-virus<br>Logging<br>Advanced<br>Advanced<br>Advanced<br>SSL certificates<br>SSL certificates<br>Server messages<br>SSL/TLS<br>Scripts | Status Server Status Logging I Current status Running Server information Version 5.6.8-B2574 Configuration warnings ID Severity | Delivery queue Action Pause (Use Windows to Start/Stop Service) Database information Type MSSQL CE Description | Server address   |
|                                                                                                    | Hala                                                                                                    |                                                                                                    | C <sub>mur</sub> |
|                                                                                                    | пер                                                                                                    |                                                                                                    | Save             |
|                                                                                                    |                                                                                                    |                                                                                                    | Exit             |

Nous devons maintenant paramétrer les ports dans notre pare-feu afin de pouvoir envoyer des mails.

![](_page_12_Picture_1.jpeg)

| Quelle action entreprendre lorsqu'une connexion répond aux conditions spécifiées ?                                                                                                    |
|----------------------------------------------------------------------------------------------------|
| Autoriser la connevion                                                                                                    |
| Cela comprend les connexions qui sont protégées par le protocole IPsec, ainsi que celles qui                                                                                                    |
| ne le sont pas.                                                                                                    |
| Cela comprend uniquement les connexions authentifiées à l'aide du protocole IPsec. Les<br>connexions sont sécurisées à l'aide des paramètres spécifiés dans les propriétés et règles<br>IPsec du nœud Règle de sécurité de connexion. |
| Personnaliser                                                                                                    |
| O Bloquer la connexion                                                                                                    |
|                                                                                                    |
|                                                                                                    |
|                                                                                                    |
|                                                                                                    |
|                                                                                                    |
|                                                                                                    |
|                                                                                                    |
| < Précédent Suivant > Annuler                                                                                                    |
|                                                                                                    |
| Quand cette règle est-elle appliquée ?                                                                                                    |
|                                                                                                    |
| Domaine                                                                                                    |
| Lors de la connexion d'un ordinateur à son domaine d'entreprise.                                                                                                    |
| Privé                                                                                                    |
| Lors de la connexion d'un ordinateur a un emplacement reseau prive, par exemple a<br>domicile ou au bureau.                                                                                                    |
|                                                                                                    |
| Lors de la connexion d'un ordinateur à un emplacement public.                                                                                                    |
|                                                                                                    |
|                                                                                                    |
|                                                                                                    |
|                                                                                                    |
|                                                                                                    |
|                                                                                                    |
|                                                                                                    |
|                                                                                                    |
|                                                                                                    |
| - Présédent Suivert > Appular                                                                                                    |

| Description (facultatif) : |  |  |  |
|----------------------------|--|--|--|
|                            |  |  |  |
|                            |  |  |  |
|                            |  |  |  |
|                            |  |  |  |
|                            |  |  |  |

On peut maintenant se connecter sur la boîte mail que l'on a crée avec les étapes suivantes. Dans l'exemple on utilise outlook, mais cela fonctionne avec n'importe quel client de messagerie

![](_page_15_Picture_1.jpeg)

## outlook

Configuration avancée

![](_page_15_Picture_4.jpeg)

**Précédent** 

| Paramè          | etres de compte POP                         |                             |
|-----------------|---------------------------------------------|-----------------------------|
| test@bec        | kerich.com                                  | (Ce n'est pas vous ?)       |
|                 |                                             |                             |
| Courrier        | entrant                                     |                             |
| Serveur         | localhost                                   | Port 110                    |
| 🗌 Ce ser        | veur nécessite une connexion chif           | frée (SSL/TLS)              |
| Exiger Conne    | l'authentification par mot de pass<br>xion  | e sécurisé (SPA) lors de la |
| Courrier s      | sortant                                     |                             |
| Serveur         | localhost                                   | Port 25                     |
| Méthode         | de chiffrement Aucun                        | ~                           |
| Exiger Conne    | l'authentification par mot de pass<br>exion | e sécurisé (SPA) lors de la |
| Remise d        | es messages                                 |                             |
| 🗌 Utilise       | r un fichier de données existant            |                             |
|                 |                                             | Parcourir                   |
|                 |                                             |                             |
|                 |                                             |                             |
| <u>Précéden</u> | t                                           | Suivant                     |
|                 |                                             |                             |
|                 |                                             |                             |
|                 |                                             |                             |
|                 |                                             |                             |
| Paramè          | etres de compte POP                         |                             |
| test@bec        | kerich.com                                  | (Ce n'est pas vous ?)       |
|                 |                                             |                             |
| Mot de p        | asse                                        |                             |

| Mot de passe |   |
|--------------|---|
| ******       | 0 |
|              |   |

| Courr      | ier Internet - test@be                                        | ckerich.com                 |                   | ×               |
|------------|---------------------------------------------------------------|-----------------------------|-------------------|-----------------|
| <b>?</b> > | Tapez votre nom d'u                                           | itilisateur et votre mot de | e passe pour le s | erveur suivant. |
| •          | Serveur                                                       | localhost                   |                   |                 |
|            | Nom d'utilisateur :                                           | test@beckerich.com          |                   |                 |
|            | Mot de passe :                                                | ****                        |                   |                 |
|            | Enregistrer ce mot de passe dans votre liste de mots de passe |                             |                   | asse            |
|            |                                                               |                             | OK                | Annuler         |

Connexion

<u>Précédent</u>

![](_page_17_Picture_0.jpeg)

Voilà notre serveur de mail est fonctionnel pour envoyer des mails en interne. Nous allons essayer de paramétrer la boîte mail sur un autre ordinateur sur le même domaine pour voir si cela fonctionne.

| Paramètres de compte POP                                                   |                               |
|----------------------------------------------------------------------------|-------------------------------|
| test100@beckerich.com                                                      | (Ce n'est pas vous ?)         |
|                                                                            |                               |
| Courrier entrant                                                           |                               |
| Serveur 192.168.5.98                                                       | Port 110                      |
| Ce serveur nécessite une connexion ch                                      | iffrée (SSL/TLS)              |
| <ul> <li>Exiger l'authentification par mot de par<br/>connexion</li> </ul> | sse sécurisé (SPA) lors de la |
| Courrier sortant                                                           |                               |
| Serveur 192.168.5.98                                                       | Port 25                       |
| Méthode de chiffrement Aucun                                               | •                             |
| Exiger l'authentification par mot de par<br>connexion                      | sse sécurisé (SPA) lors de la |
| Remise des messages                                                        |                               |
| Utiliser un fichier de données existant                                    |                               |
|                                                                            | Parcourir                     |
|                                                                            |                               |
| Précédent                                                                  | Suivant                       |

![](_page_18_Picture_0.jpeg)